Mapa de menus Página 1 de 2

# Mapa de menus

## Lista de menus

#### suprimentos

Cartucho ciano Cartucho magenta Cartucho amarelo Cartucho preto Unidade fotocondutora ciano Unidade fotocondutora magenta Unidade fotocondutora amarela Unidade fotocondutora preta Recipiente de resíduo de toner Fusor Módulo de transferência Cartucho de grampos Caixa perfuração

#### Menu papel

Origem padrão tamanho/tipo do papel **Configurar MF** Trocar tamanho Textura do papel Peso do papel Carregamento de papel **Tipos personalizados** Nomes personalizados Nomes de bandeja personalizada Configuração universal Configuração da bandeja

#### Relatórios

Página de configurações de menu Configurações gerais Estatísticas do dispositivo Pág. config. de rede Página de definição [x] da rede Lista de perfis Imprimir fontes Imprimir diretório Imprimir demonstração Relatório de ativo

### Settings (Configurações)

Unidade flash Configuração Contabilidade de trabalho Acabamento Qualidade Utilitários XPS PDF PostScript Emulação PCL HTML Imagem PictBridge

#### Segurança

Configurações diversas de segurança Impressão confidencial Limpeza de disco Log de auditoria de segurança Definir data e hora

#### **Rede/portas**

NIC ativa Rede\* USB padrão Paralela [x] Serial [x] Configuração do SMTP

### Ajuda

Imprimir todas as guias Qualidade de cores Qualidade de imp Guia de impressão Guia de mídia Guia de defeitos de impressão Mapa de menus Guia informativo Guia de conexão Guia de mudança Guia de suprimentos

\* Dependendo da configuração da impressora, esse menu será exibido como Rede padrão, Rede sem fio ou Rede [x].

# Aprendendo sobre a tela Bem-vindo

Quando que a impressora é ligada o visor mostra uma tela básica, chamada de tela Bem-vindo. Use os ícones e os botões da tela Bem-vindo para iniciar uma ação.

Nota: a tela Bem-vindo, os ícones e os botões podem variar de acordo com as definições de personalização da tela Bem-vindo, configuração administrativa e soluções incorporadas ativas.

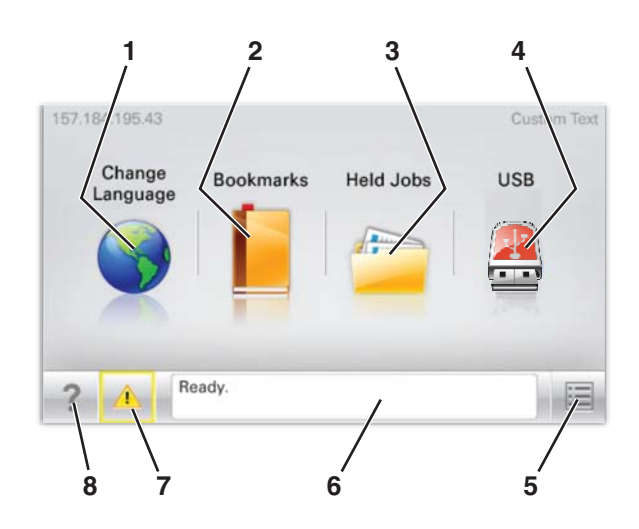

| Toque em |                              | Para                                                                                                    |
|----------|------------------------------|----------------------------------------------------------------------------------------------------|
| 1        | Alterar idioma               | Alterar o idioma principal da impressora.                                                                                                    |
| 2        | Marcadores                   | Criar, organizar e salvar um conjunto de marcadores (URLs) em uma exibição em árvore de<br>links de arquivos e pastas.<br><b>Nota:</b> a exibição em árvore não inclui os marcadores em <b>Formulários e favoritos</b> , e os que<br>estão na árvore não podem ser usado em <b>Formulários e favoritos</b> . |
| 3        | Trabalhos retidos            | Exibir todos os trabalhos retidos atuais.                                                                                                    |
| 4        | Thumdrive USB ou USB         | Exibir, selecionar ou imprimir fotografias e documentos de uma unidade flash.<br><b>Nota:</b> esse ícone é exibido somente quando você retorna à tela Bem-vindo enquanto um<br>cartão de memória ou unidade flash está conectado à impressora.                                                               |
| 5        | Menus                        | Acessar os menus da impressora.<br>Nota: Esses menus ficam disponíveis somente quando a impressora está no estado<br>Pronta.                                                                                                    |
| 6        | Barra de mensagens de status | <ul> <li>Exibir o status atual da impressora, como Pronta ou Ocupada.</li> <li>Mostrar condições da impressora, como Fusor ausente ou Cartucho vazio.</li> <li>Mostrar mensagens de intervenção e instruções sobre como limpá-las.</li> </ul>                                                                |
| 7        | Status/suprimentos           | <ul> <li>Mostrar um aviso ou mensagem de erro sempre que a impressora exigir intervenção para continuar processando.</li> <li>Acessar a tela de mensagens e obter mais informações sobre a mensagem e como limpála.</li> </ul>                                                                               |
| 8        | Dicas                        | Abrir as informações da Ajuda sensível ao contexto na tela sensível ao toque.                                                                                                    |

Isso também pode aparecer na tela Bem-vindo:

| Toque em                      | Para                                |
|-------------------------------|-------------------------------------|
| Pesquisar trabalhos suspensos | Pesquisar trabalhos retidos atuais. |